Tinkercad is probably one of the simplest and most intuitive 3D modeling tools available. It's free, runs in your web browser, has a clear user interface and intuitive building process that makes it the go-to program for many beginners.

In this article, we'll cover the basics of designing in Tinkercad by creating a simple wrench. This should be a familiar tool with a modest shape that can easily be 3D printed later on, and by following this tutorial, you should be able to learn the basic functionality and tools that Tinkercad has to offer.

Of course, once you're comfortable, you can look into more advanced projects. But first things first.

## **Step 1: Getting Started**

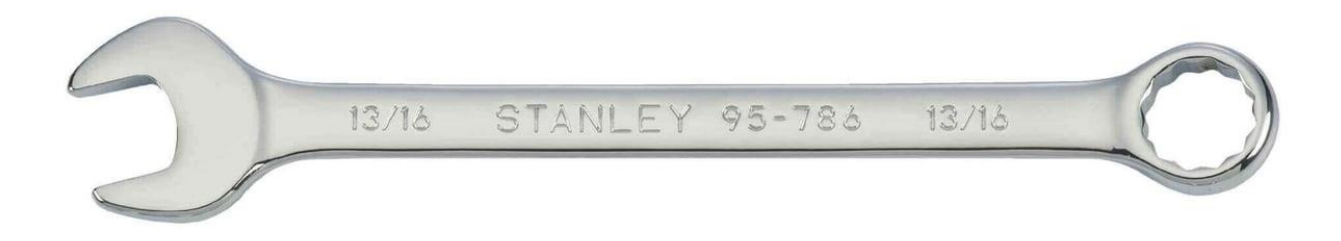

As a web-based application, all that's necessary to get started with Tinkercad is to sign up for a free account on their website.

At the end of this process, you'll be welcomed by the Tinkercad tutorial screen. Skip this for now by closing it and instead go to the home page and click "Create new design".

## The Main Interface

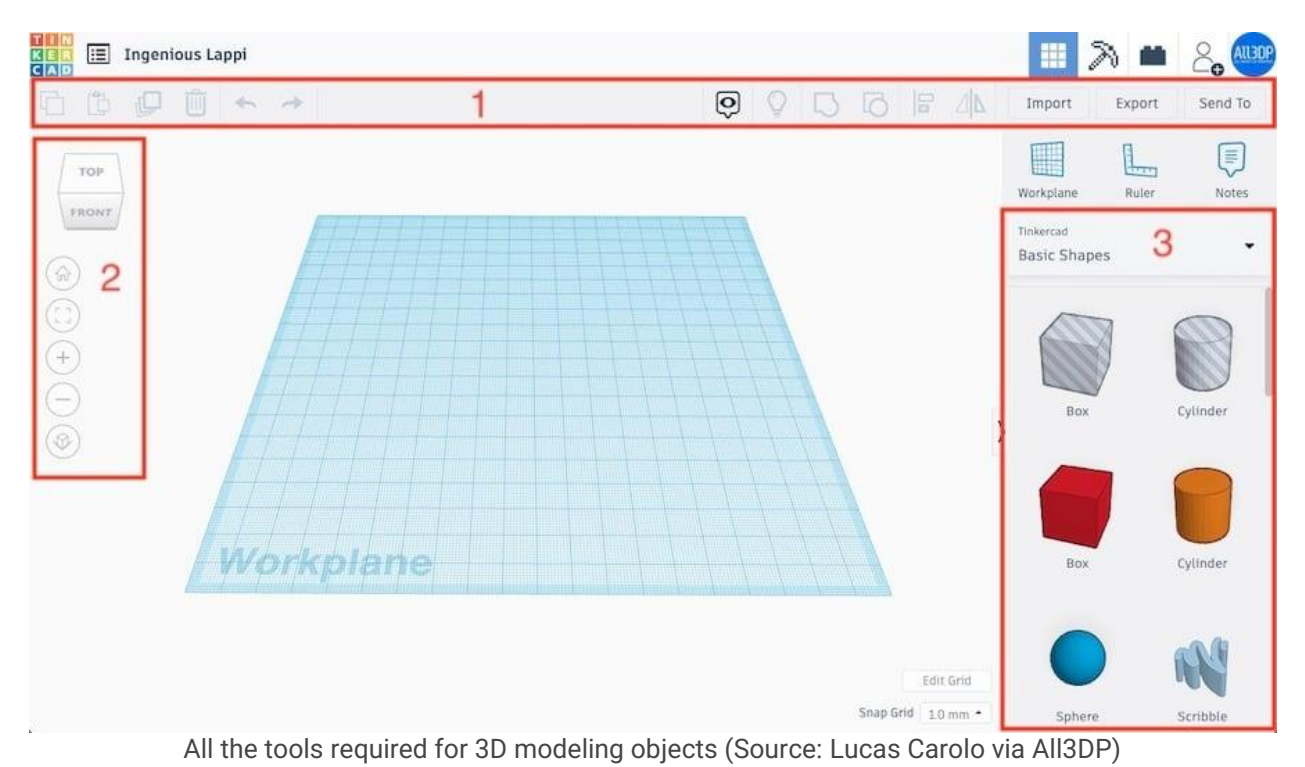

This is what a project's main interface looks like. As you would expect, the very center is the "Workplane", upon which models are created and manipulated. The interface is also composed of the following:

- 1. **Top toolbar**, with more general tools like "Copy", "Paste", and "Delete" on the left and design operations like "Group" and "Align" on the right.
- 2. **Navigation tools** for basic orientation like zoom in and out. Note that these specific tools can also be used via mouse wheel.
- 3. **Shape Panel**, containing all building blocks for designing, including basic shapes like cubes, spheres, and text. (This can be a fun box to explore, as it has many interesting and sometimes customizable options!)

#### **Divide & Conquer**

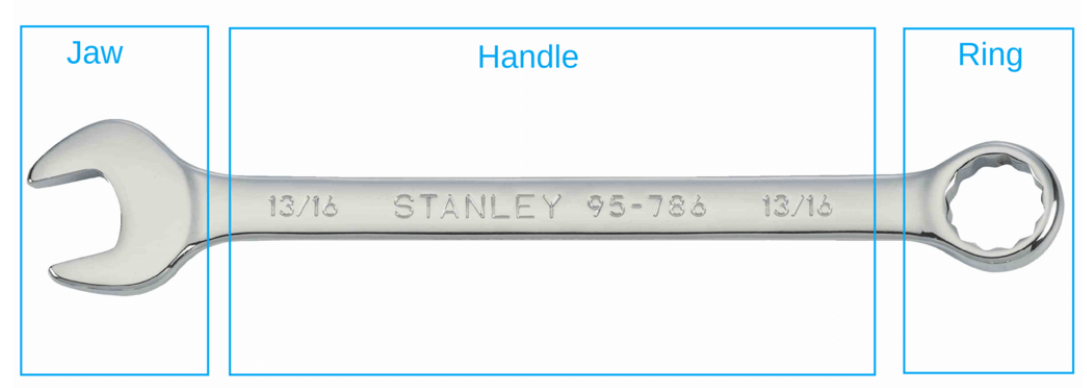

Let's start out by dividing the wrench into three parts (Source: Stanley / All3DP)

Now that we're familiar with Tinkercad's interface, let's dive right into the design.

"Divide and conquer" is a key principle in 3D modeling. Basically, it tells us to break a part down into smaller shapes and tackle them individually. These parts will then be assembled together to create the final object.

This technique comes in handy when modeling complex real-world objects. For our wrench model, let's divide it into three basic units: the ring, the handle, and the jaw.

These units will be designed in the next three steps, and after that, they'll be stitched together. In the sixth and final step, we'll add some text to the wrench so that its size can be quickly identified.

#### Ingenious Lappi 1 m P D 0 10 + Import Export Send To 2 1 0 Shape TOP Workplane Ruler Notes FRONT Tinkercad Basic Shapes Hole Sides -C Bevel Cylinder Segments O > Cylinder Vorkplane Snap Grid 1.0 mm \* Sphere

# **Step 2: Designing the Ring**

Basic shapes can be dragged onto the workplane (Source: Lucas Carolo via All3DP)

The ring of a wrench can be approximated by a solid disk with a hollow circular area in the middle, like a very thick washer.

To create this shape, we'll first drag a cylinder from the "Basic Shapes" panel to the workplane. Clicking on the shape presents its options under a "Shape" box that appears under the top toolbar. We won't get into them now, but it can be fun and useful to explore features like "Bevel".

While selected, you'll notice the cylinder has five white squares, or "handles", four of which are in the shape's bottom plane and one of which is above the cylinder.

## **Adjusting Dimensions**

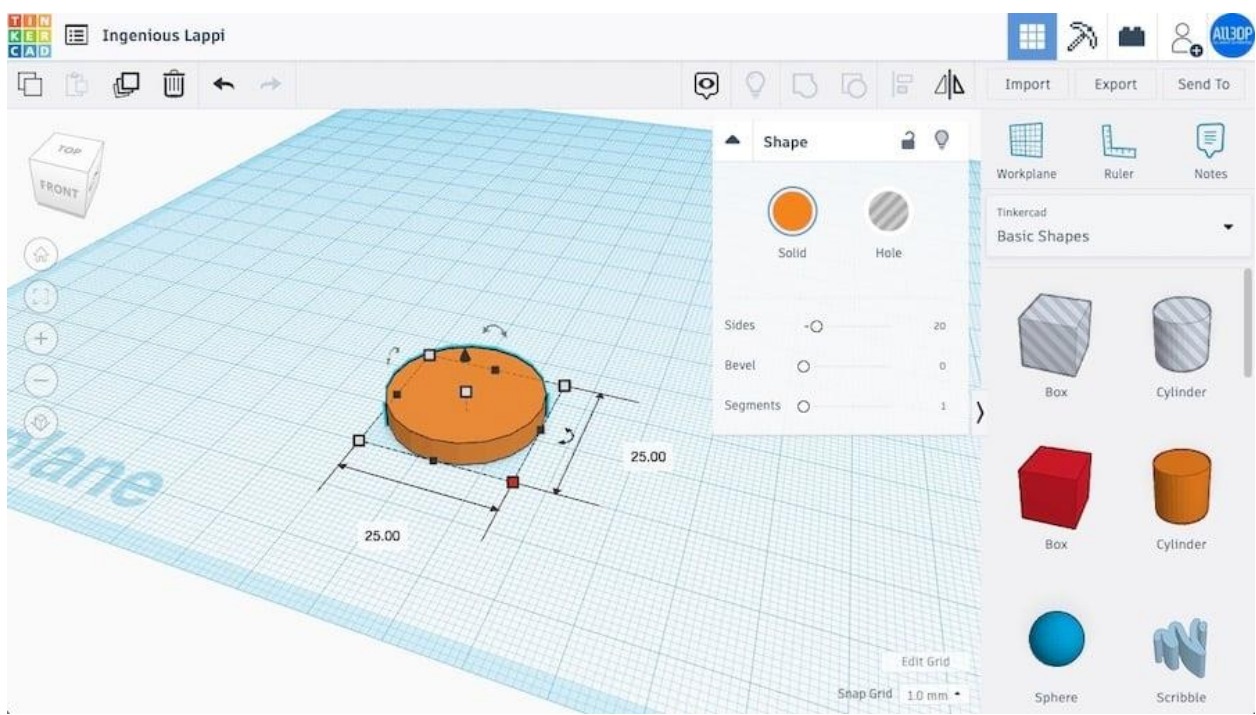

The black handles control length, width, and height (Source: Lucas Carolo via All3DP)

The four handles in the bottom plane can be used for adjusting the cylinder's length and width. We want our ring to have a diameter of 25 mm. Once you click on a white square handle, a small box with the current dimensions is displayed.

Either drag the handles till the cylinder has a length and width of 25 mm or enter the values by clicking on the dimension box and hitting Enter. (Tinkercad will by default snap any dragging to whatever value appears at the bottom right, e.g. "1 mm".)

The handle above the cylinder adjusts its height. We want our wrench to have a height of 4 mm, so adjust it in the same way as you did with the length and the width.

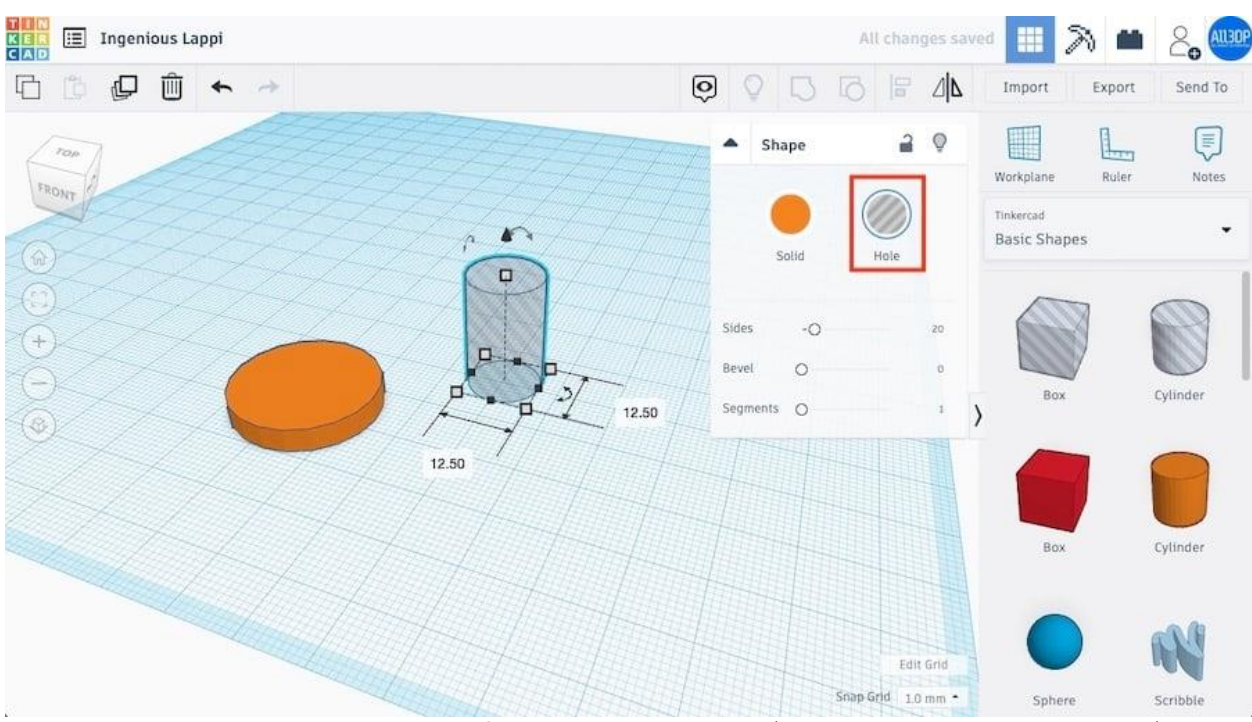

### **Boolean Operations & Holes**

A "hole" shape removes material from other solid shapes (Source: Lucas Carolo via All3DP)

We're making progress. The solid disk is done, now we just need the hole in the middle.

Tinkercad operates on the principle of Boolean design, which allows the subtraction of objects to create empty areas and the addition of objects to form new shapes. (Note that these terms aren't explicitly used.)

For this step, we'll use the subtraction operation to create the circular hole in our ring. First, drag another cylinder to the workplane and adjust both its length and width to 12.5 mm, which is the diameter of the hole we want.

Now comes the fun part. With this new cylinder selected, click on "Hole" in the Shape window. This tells Tinkercad to treat this shape as something to be subtracted.

## Aligning

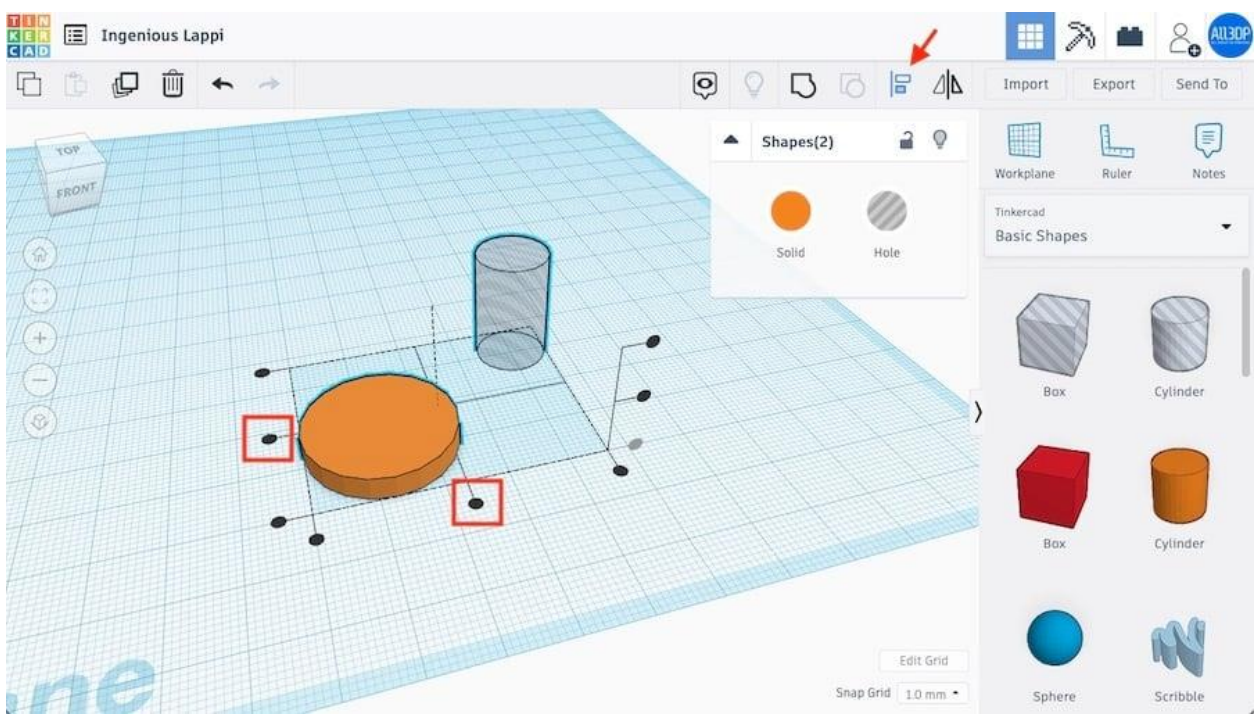

Click on the black circular handles to align two objects (Source: Lucas Carolo via All3DP)

Next, we need to position the cylinder-shaped hole in the middle of the solid disk. For this, we'll use the alignment tool in the top toolbar.

First, we need to select the objects that need to be aligned. Left-click the solid disk and, pressing Shift, left-click the cylinder hole. If you do this correctly, both objects should be simultaneously selected and highlighted.

Press the "Align" button in the top toolbar. You'll note that black round handles will show up on the workplane. Click on the bottom middle handles, as shown above, to align the objects along their central axes in both the X and Y directions.

## Grouping

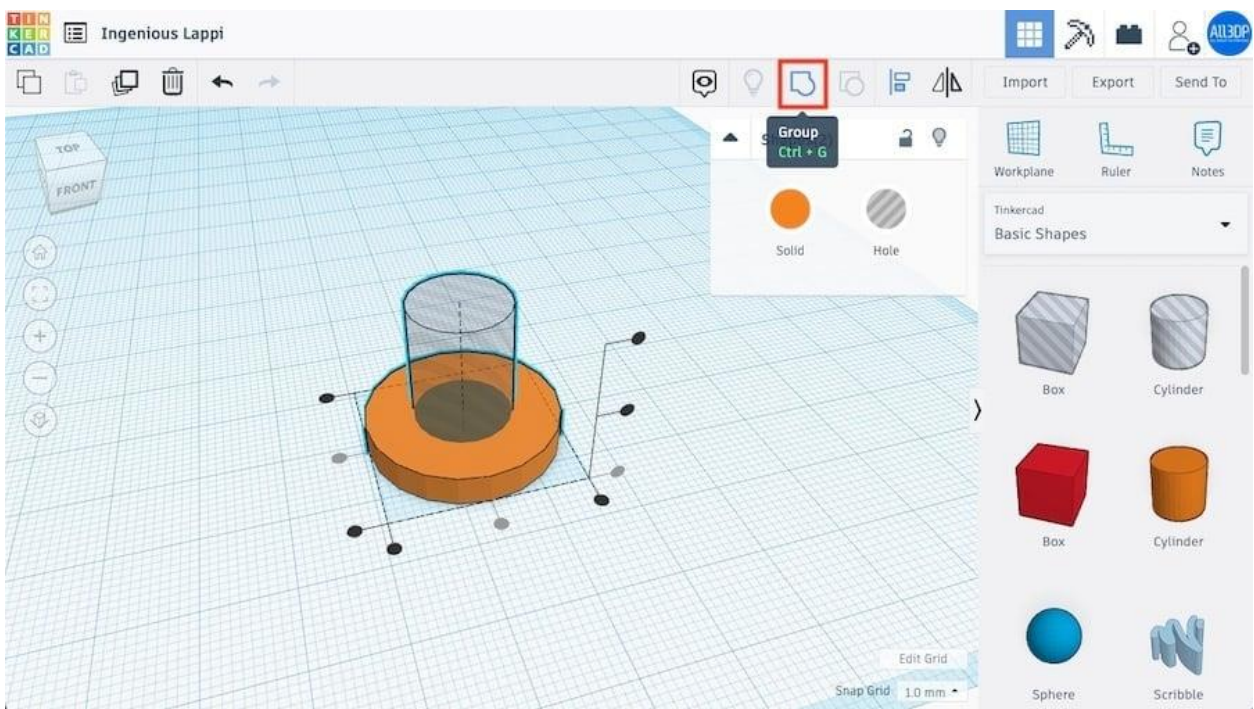

With both shapes aligned and selected, "Group" merges them (Source: Lucas Carolo via All3DP)

Once the two shapes are aligned, press the "Group" button in the top toolbar. This tool joins two shapes together, but in the case of one shape being a hole, it removes material. If all went well, you'll see that only one shape will remain and the finished ring is ready.

## The Ring

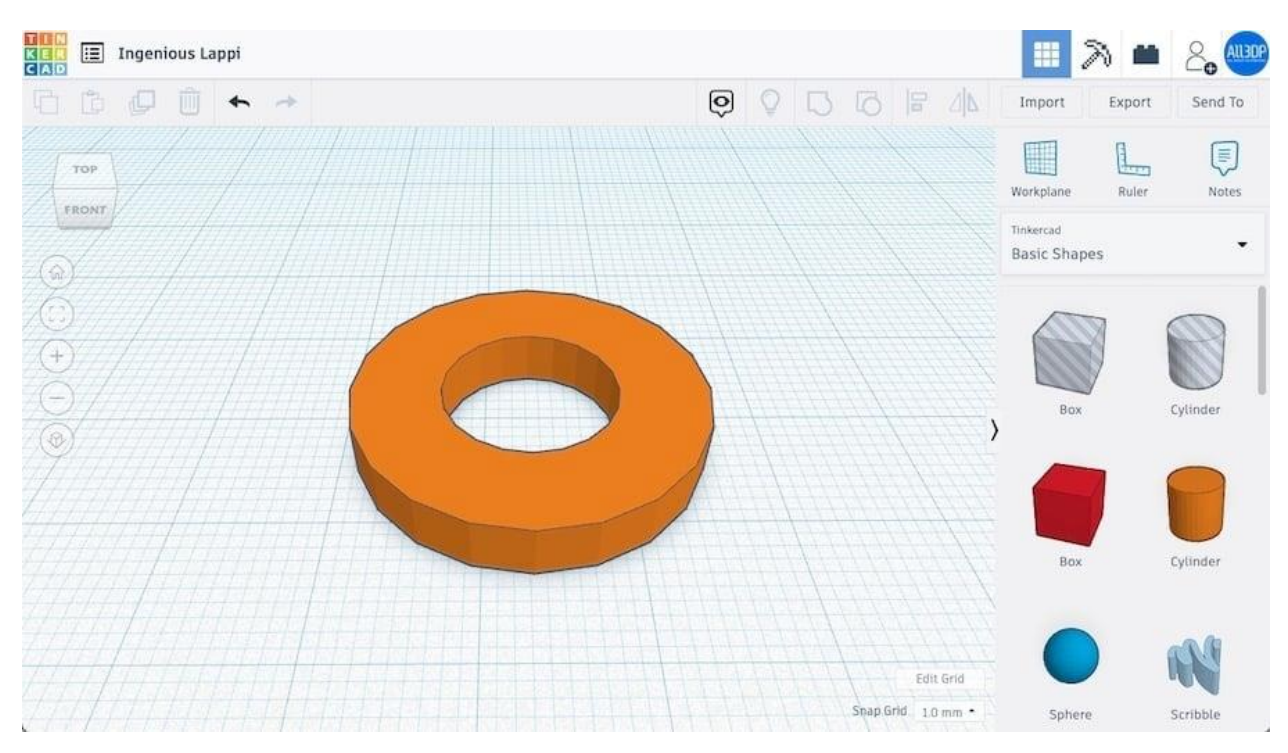

In the image above you can see what the ring should look like.

We've learned quite a bit in this section. For example, we now know how to dimension basic shapes, create holes, align objects, and finally, how to group (or merge) shapes together. These skills constitute 90% of everything required to design 3D objects in Tinkercad.

You'll see that the next steps will involve the same or similar skills. So, let's push through!

#### Ingenious Lappi Ξ ## Q Ŵ 0 10 P Import Export Send To 1 2 0 Shape Workplane Ruler Notes Tinkercad Basic Shapes Hole 00 Radius 100.00 Steps 10 Cylinder 20 Length > Width 20 Height 20 10.00 Cylinder Snap Grid 1.0 mm \*

## **Step 3: Designing the Handle**

Designing a rectangular shape is very straightforward (Source: Lucas Carolo via All3DP)

The handle is probably the easiest part of our wrench. We basically just need a rectangle with the right dimensions.

Start off by dragging and dropping a box from the basic shapes panel into the workplane. Set the length of the box to 100 mm and the width to 10 mm using either of the two procedures described earlier. Then, set the height to 4 mm so that it matches the ring.

And that's it! The handle is ready to go.

#### R Ingenious Lappi i # 20 D Ŵ 0 G + 1 Import Export Send To 1 2 0 Shape Workplane Ruler Notes Tinkercad **Basic Shapes** Hole Sides -0 20 (+ 5 Bevel . Cylinder Segments O > 30.00 Cylinder Rox 30.00 Edit Grid Snap Grid 1.0 mm •

## Step 4: Designing the Jaw

As with the ring, let's start with a disk (Source: Lucas Carolo via All3DP)

We're almost there – just one more part to go! When considering the jaw, you might realize that designing it should be very similar to designing the ring. At least at first...

The jaw is also a circular disk, but this time with a hexagonal hole carved out at an angle. Set your disk's diameter to 30 mm and its height to 4 mm.

## **Polygons & Hexagons**

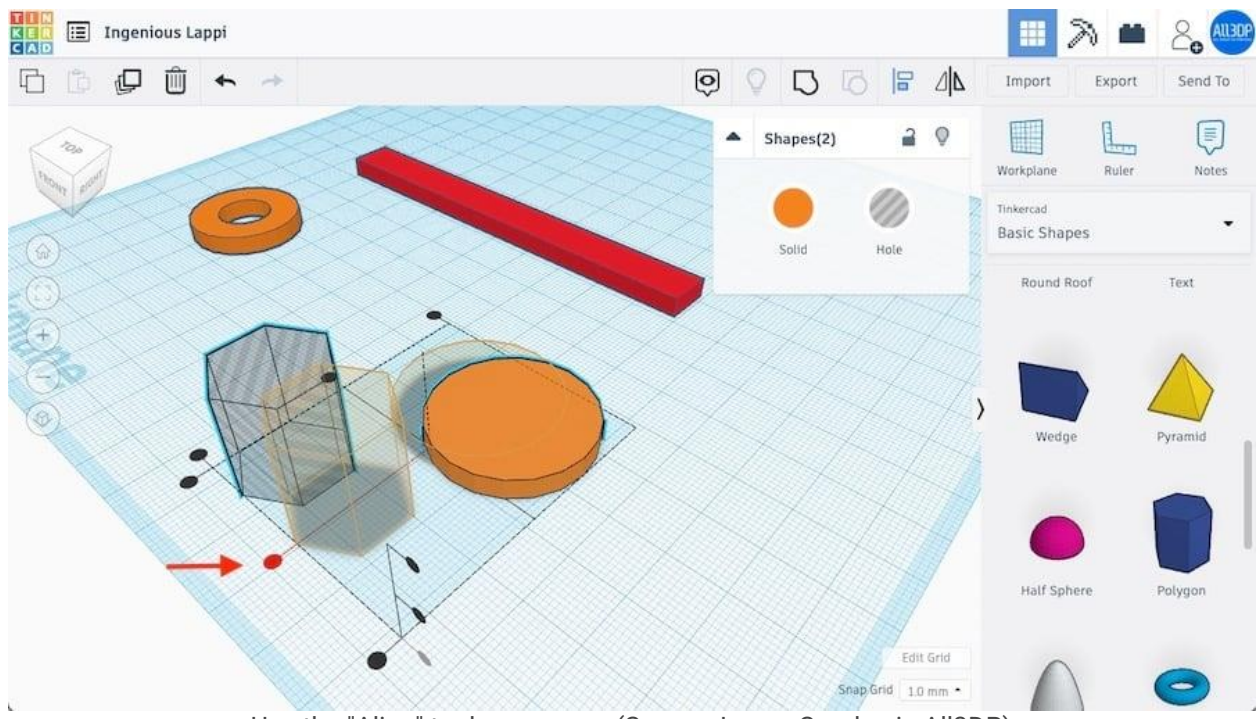

Use the "Align" tool once more (Source: Lucas Carolo via All3DP)

To create the jaw-like shape, we'll use the "Polygon" basic shape. Dragging the polygon to the workplane, you'll see that it's by default a hexagon shape. This is exactly what we need, but know that we could change the polygon's number of sides by adjusting the corresponding option in the Shape window.

For now, all we need to do is turn our hexagon into a hole.

## Adjusting & Aligning

Now to set the dimensions of the hexagon. We'll create a 15 mm wrench, but feel free to play around with it and go for whatever size you want. (Note that the rest of the wrench may not be appropriately dimensioned for values too far from 15 mm.) You only need to set the length and width here.

Let's then use the align tool once more to position the hexagon along one of the disk's central axes. (In other words, center it in one but not two directions.) Select both shapes, hit the "Align" button, and click on the black round handle as shown above.

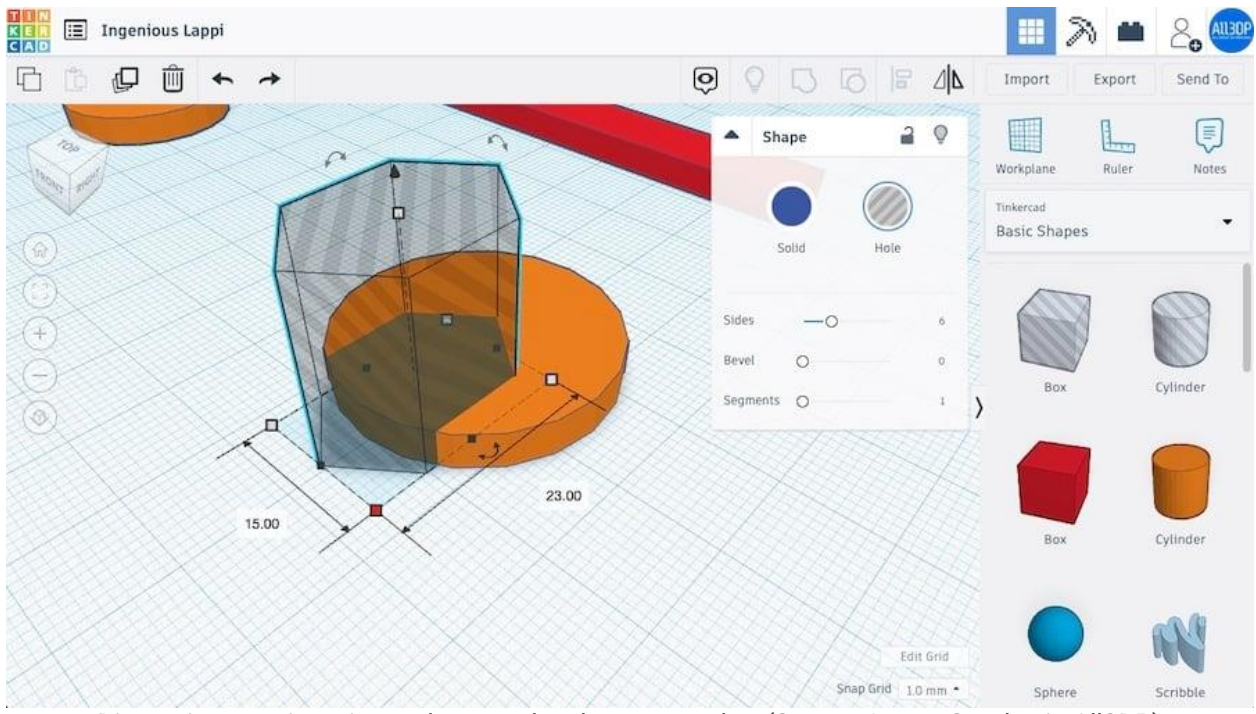

## Grouping

Dimension your jaw size and merge the shapes together (Source: Lucas Carolo via All3DP)

With both shapes now properly positioned, we can create the final jaw geometry.

Both shapes should still be separated, so we need to place the hexagon inside the disk. To keep the alignment we just made, hold Shift and drag the hexagon to be partially inside the disk. The hexagon should move in a straight line.

It's time to do some subtraction magic! Select both the hexagon hole and the disk and press the "Group" button in the top menu. There you have it. Congratulations!

## The Jaw

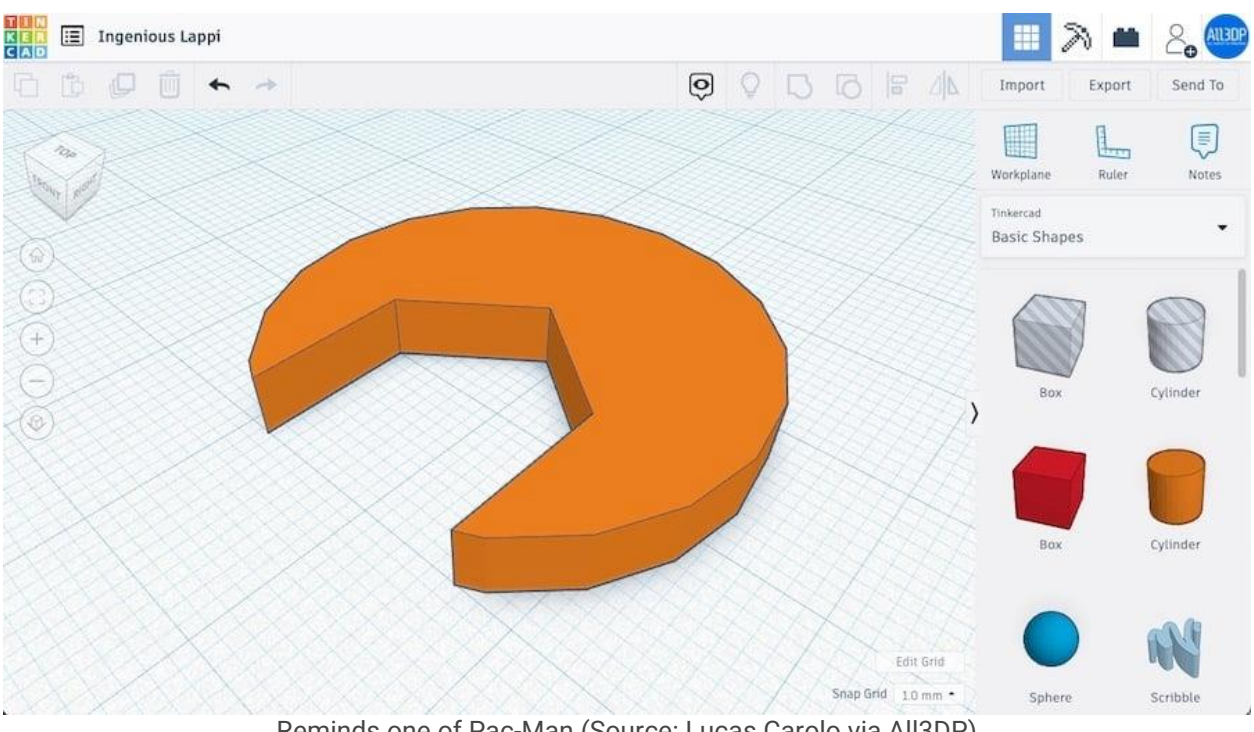

Reminds one of Pac-Man (Source: Lucas Carolo via All3DP)

You can see in the image above that this is what the jaw should look like. As mentioned, depending on the type of wrench you're designing, you may have opted to add more sides to the hexagon, which would yield a slightly different creation.

Now that we've got the ring, handle, and jaw, it's time to finally put it all together.

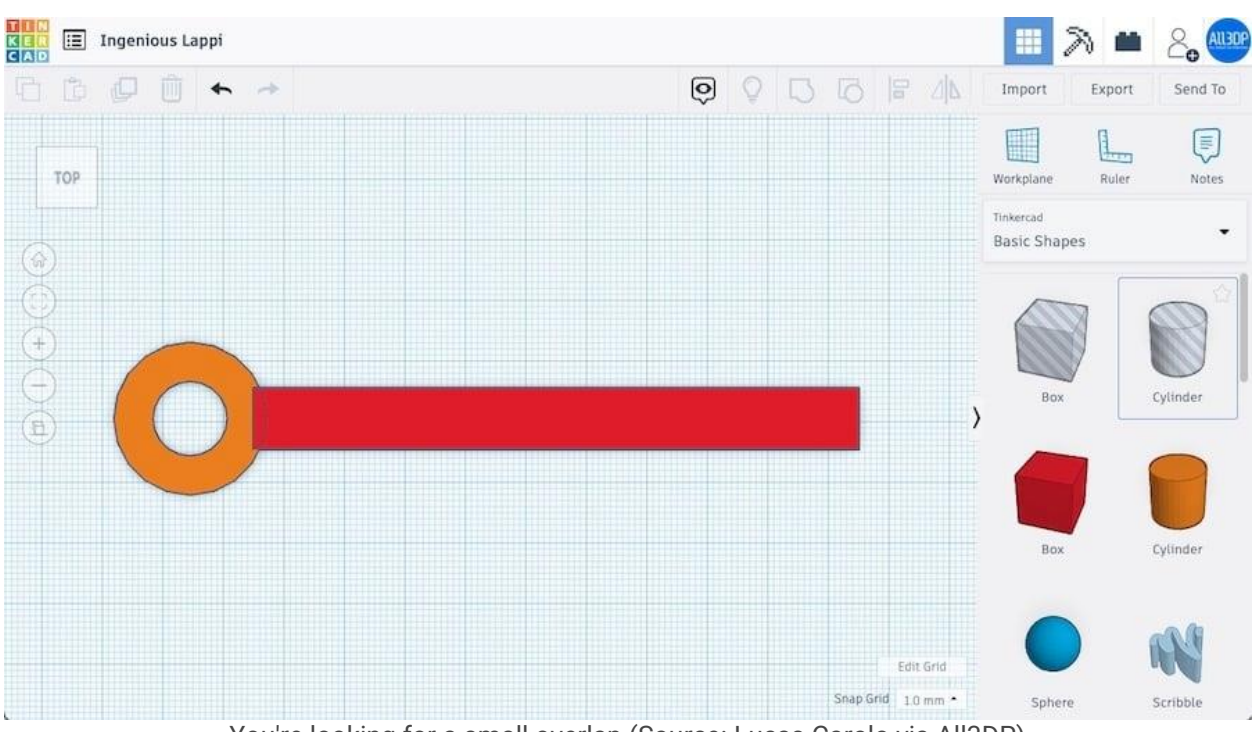

# **Step 5: Putting It All Together**

You're looking for a small overlap (Source: Lucas Carolo via All3DP)

To put everything together, let's start with the handle and the ring. Align both shapes just like we did in the last step – that is, just in the "long" direction. Then, hold Shift and move the ring in a straight line toward the handle. Make sure to overlap the two shapes just a little bit (using the image above as a reference), and when that's done, go ahead and group them.

This should merge the handle and the ring into one continuous unit. Notice that it now has a single color instead of two.

Now, let's attach the jaw to our not-quite-finished wrench. In our case, the jaw is facing the wrong direction. We need to fix that by rotating it.

## Rotating

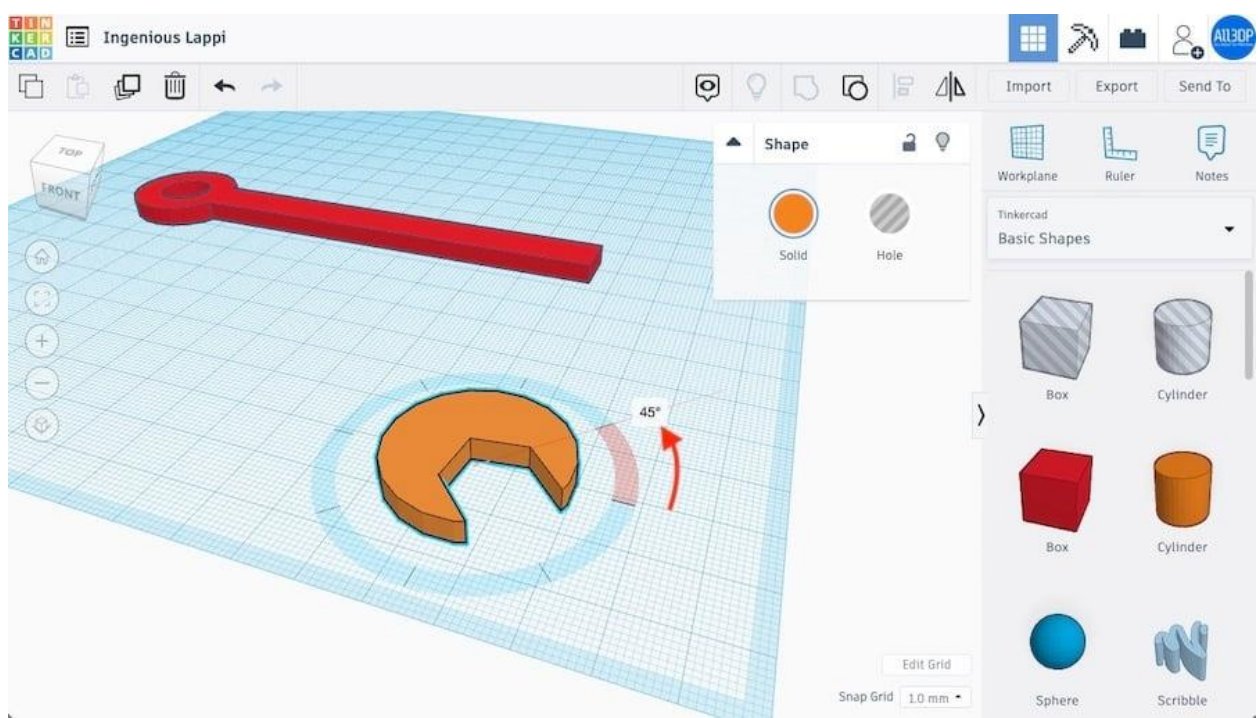

Use the handle or specify an angle to rotate (Source: Lucas Carolo via All3DP)

First, select the jaw by left-clicking on it. In addition to the white handles, note the three curved handles with double arrows. Hovering your mouse over the one on the bottom (XY) plane will cause an angle value to pop up.

To rotate the jaw, either click and drag the handle around the shape or enter a value manually. Here, we need a 45-degree rotation counter-clockwise. (Tip: Holding Shift will limit the rotations you can snap to.)

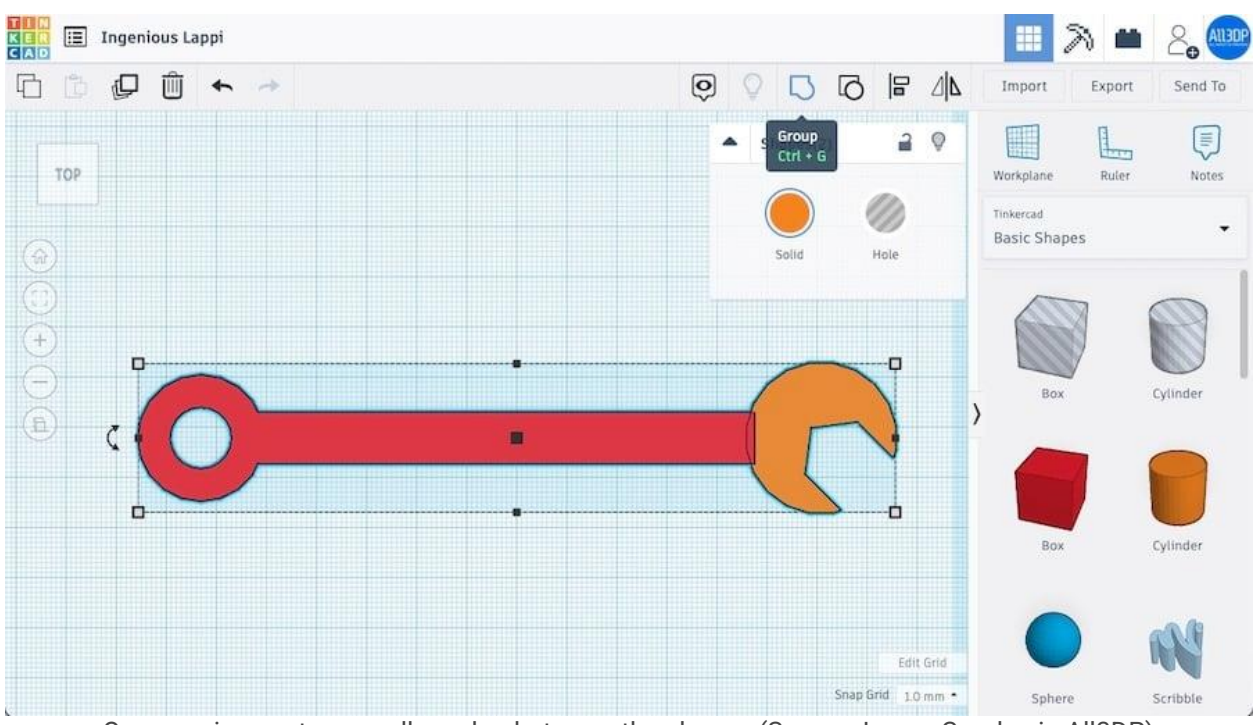

Once again, create a small overlap between the shapes (Source: Lucas Carolo via All3DP)

All that's left to do in this step is to merge the jaw. The procedure is more or less the same as what we did to join the ring and the handle.

Align both shapes first and then drag the jaw while holding Shift towards the wrench. Once more, position them so that they overlap a bit. Finally, group them!

## **Changing Colors**

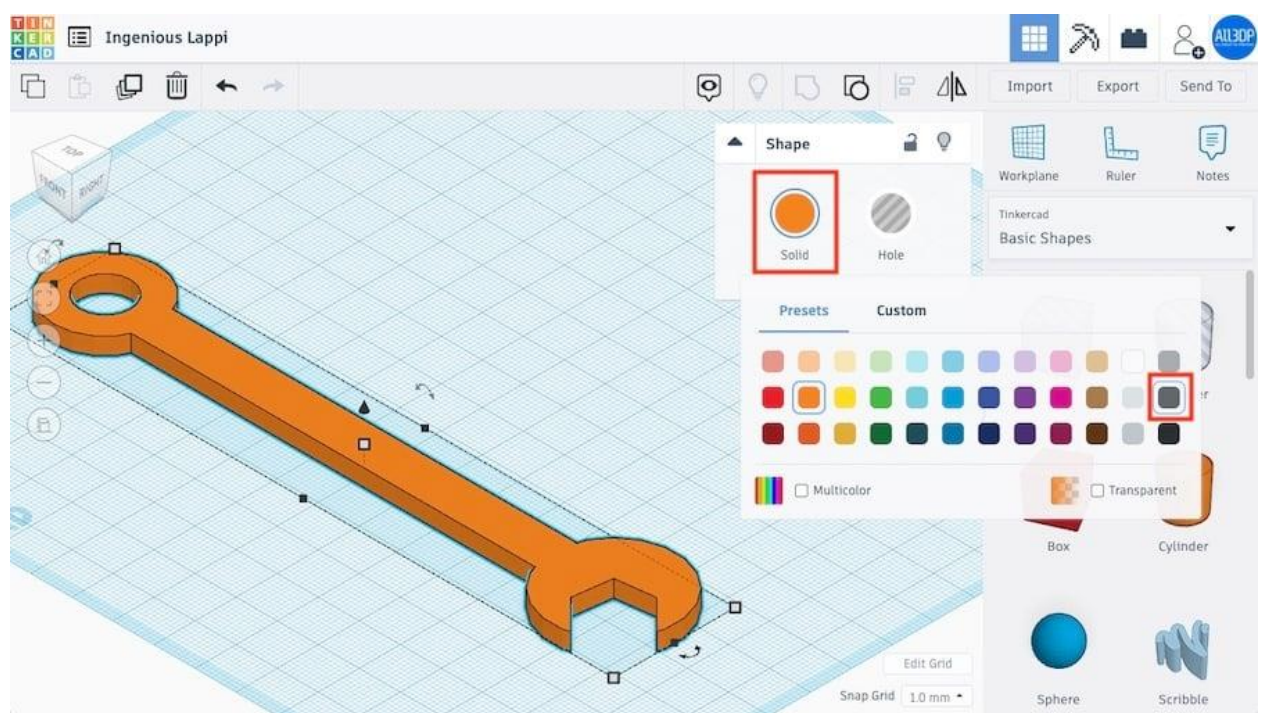

Change your model's color via the Shape window (Source: Lucas Carolo via All3DP)

You should have a complete wrench on your workplane. How cool is that? Although, an orange wrench is kinda weird. Let's change its color before moving forward.

To do this, select the finalized wrench and click on the "Solid" button on the Shape window. A broad selection of colors will be displayed. Let's go with a dark gray.

Looks better right? In reality, this will have little effect on your final model, but colorcoding multi-part designs can make designing more organized and therefore easier.

And there you have it! A perfect wrench on your workplane.

## **Step 6: Adding Text**

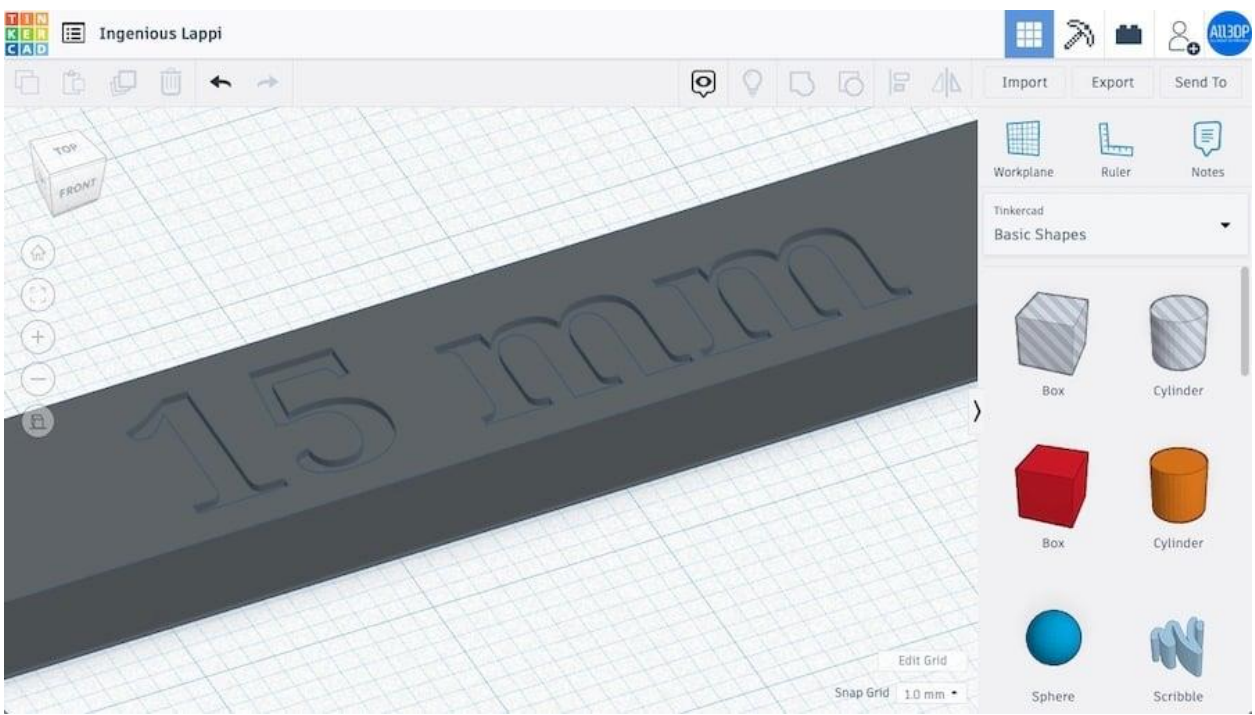

Customize your models created in Tinkercad by adding text (Source: Lucas Carolo via All3DP)

So, now that our wrench looks like a wrench, you might consider 3D printing it. Indeed, with the skills you've acquired so far, you'd be able to design and print an entire wrench set!

But would you be able to differentiate each size just by looking? Probably not. So in this final step, we're going to add the size information directly onto the handle.

To do this, look for "Text" in the basic shapes panel and drag it to the workplane. Text works like any other shape, but we can change its content. Since we want to "carve" the text out of the handle, make it a hole.

## Adjusting & Positioning

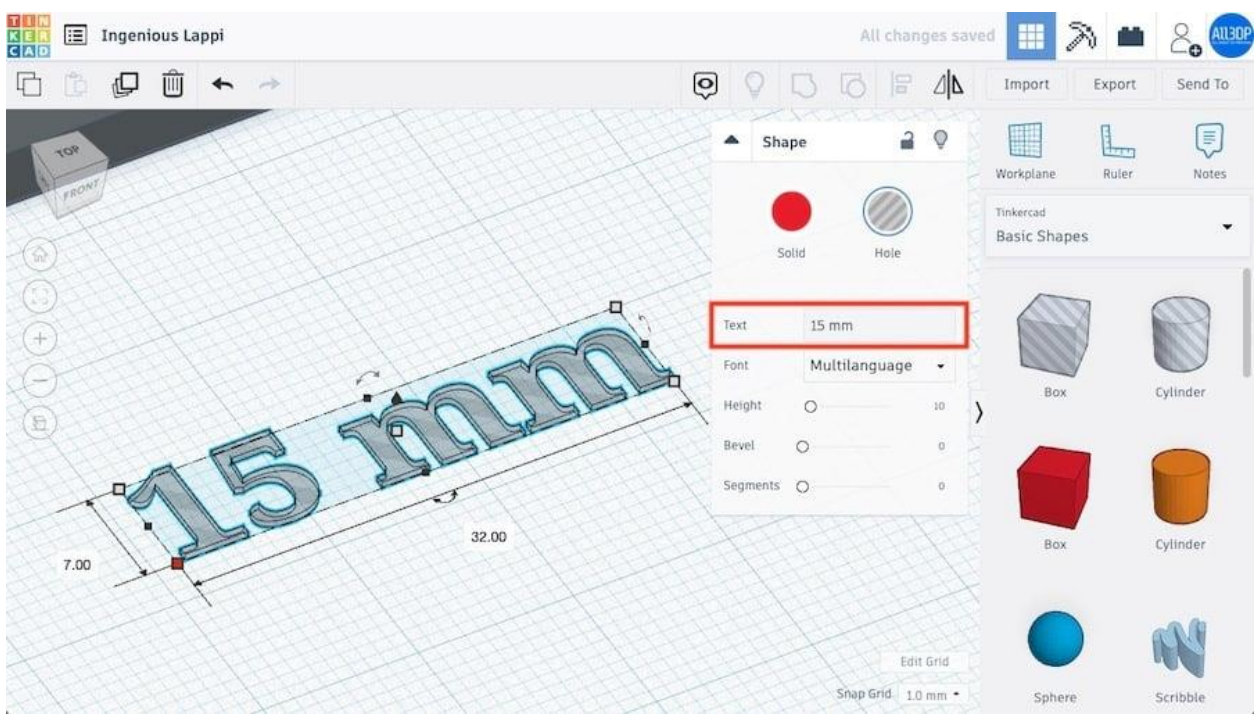

Manipulating text is the same as manipulating shapes (Source: Lucas Carolo via All3DP)

Let's change the text content. In the Shape window, click on the "Text" field and replace it with "15 mm", which is the size of our wrench. The shape will automatically change.

Now, it's just a matter of sizing the text and merging it with the wrench. Adjust its length and width to be 32 and 7 mm, respectively. Depending on how deep you would like the letters to be, you can adjust the height. We used 0.5 mm.

To position the text over the handle, let's once more use the alignment tool. Select both shapes and hit "Align". Since we want the text to "dig" into the top of the wrench, we'll select the top round handle along the vertical dimension as shown below.

This will make both shapes' top surfaces flush. Finish placing the text by clicking on the middle round handles in the XY-plane. All that's left now is to carve the text by merging the shapes and everything should be set!

## Lining Up Objects

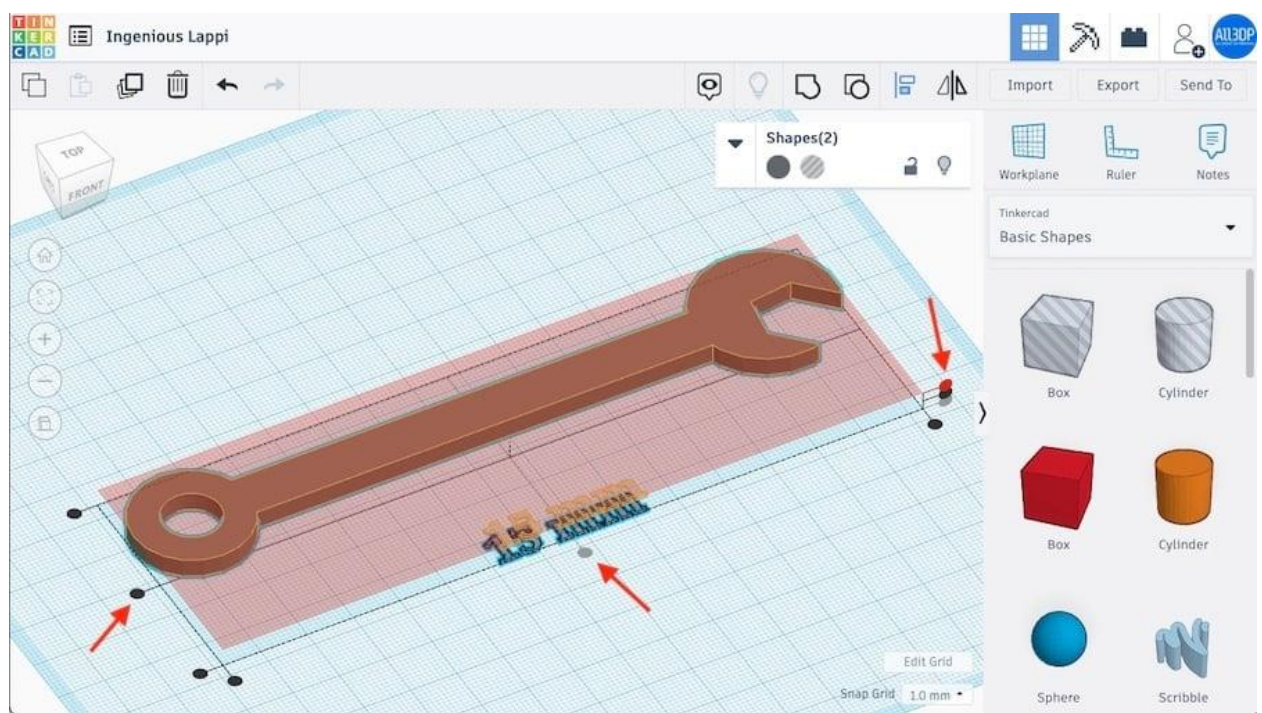

The top vertical round handle makes both shapes' top surfaces flush (Source: Lucas Carolo via All3DP)

If you want to emboss the text so that it sticks out of the handle, you'll need the bottom of the text to be flush with the top of the handle. Here's a handy trick for lining objects up in this fashion:

- 1. Temporarily move the workplane by pressing "Workplane" (or 'W' on your keyboard) and clicking on the appropriate surface. In this case, that would be the top of the wrench.
- 2. Select the other object the text for us and press 'D'. This will rest it on the temporary workplane.
- 3. Cancel the temporary workplane by pressing "Workplane" and clicking away from any objects. All objects will retain their positions.